## 個人辭庫建立使用

點選電子/紙本創文,選擇任一文稿後,進入使用者設定功能\個人辭庫管理

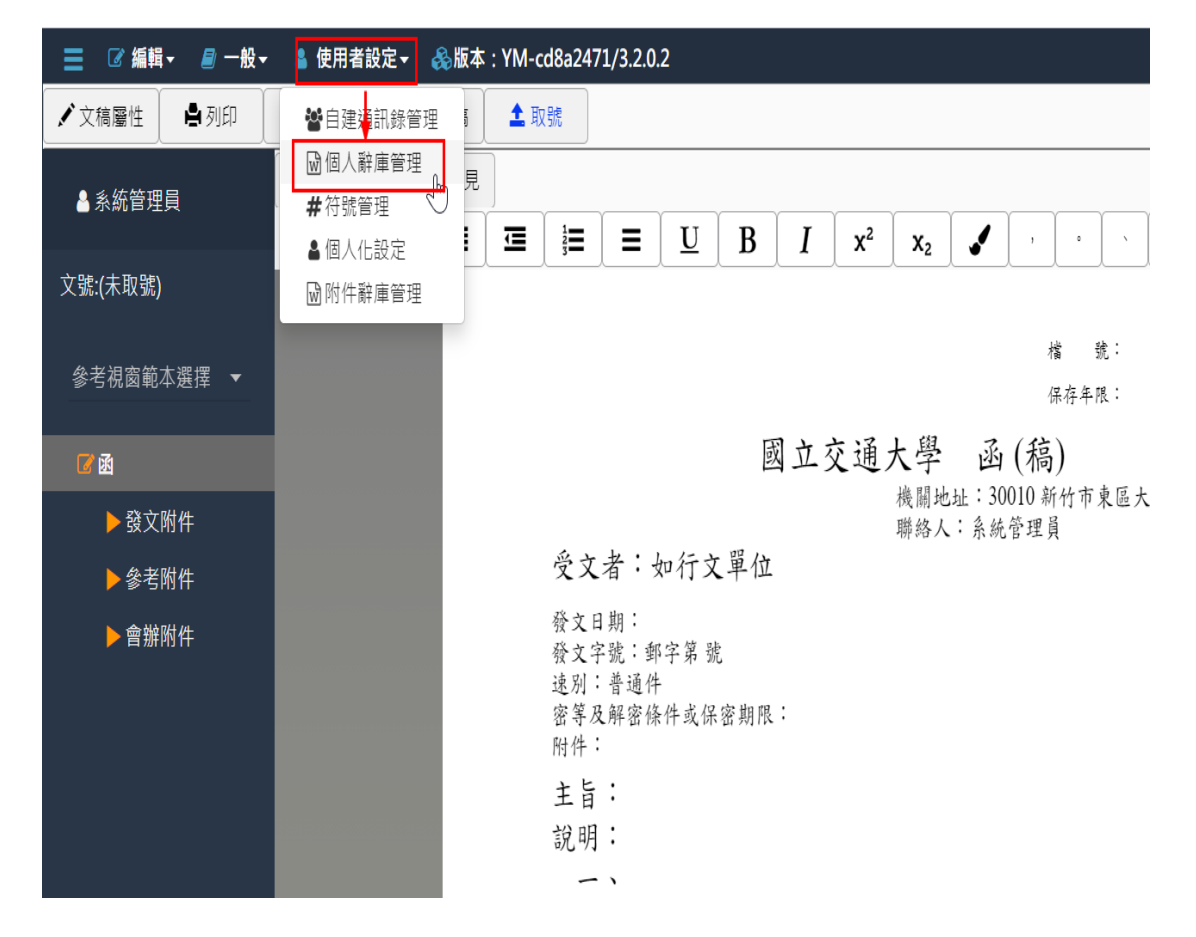

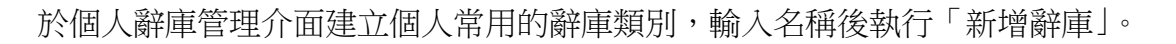

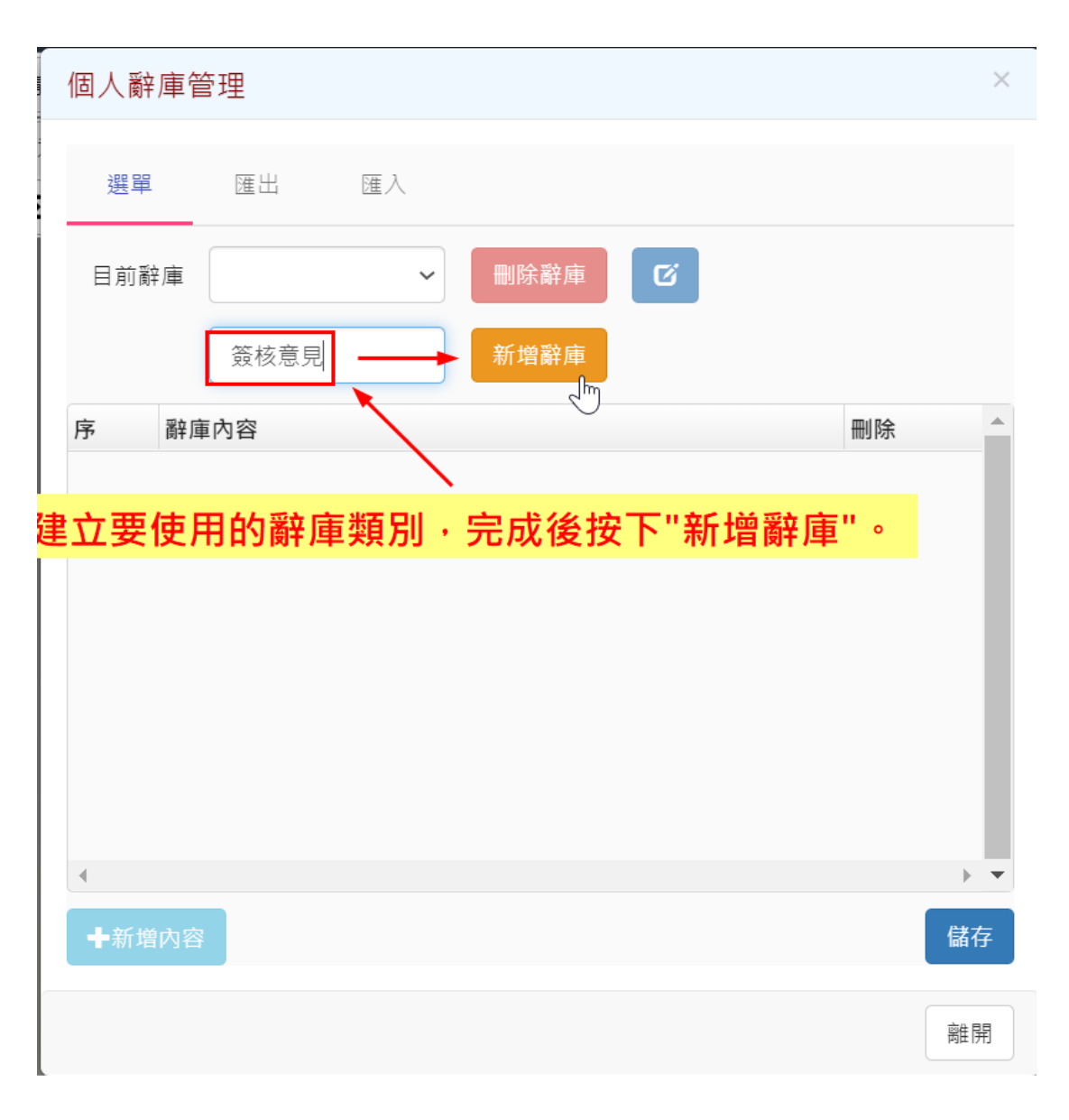

於該類別底下新增常用辭彙,如要建立多筆可執行「<mark>新增內容</mark>」。 建立完畢後按下「儲存」。

| 個人辭庫管理   |       |       |       |     | ×        |
|----------|-------|-------|-------|-----|----------|
| 選單 匯日    | 出 匯入  |       |       |     |          |
| 目前辭庫 簽村  | 核意見 ~ | 刪除辭庫  | G     |     |          |
|          |       | 新增辭庫  |       |     |          |
| 序 辭庫內容   |       |       |       | 刪除  | <b>^</b> |
|          | 建立    | 立該辭庫刻 | 顛別下可使 | 用的辭 | 庫內容      |
|          |       |       |       |     |          |
|          |       |       |       |     |          |
|          |       |       |       |     |          |
|          |       |       |       |     |          |
| ▲ 新增內容 - |       |       |       | I   | 儲存       |
|          |       |       |       |     |          |
|          |       |       |       |     | 離開       |

|   | 個人辭       | 庫管 | 理  |    |      |   |   |                                       | × |  |  |
|---|-----------|----|----|----|------|---|---|---------------------------------------|---|--|--|
| E | 選單 匯出     |    |    | 匯入 |      |   |   |                                       |   |  |  |
| L | 目前辭庫 簽核意見 |    |    | ~  | 刪除辭庫 | C |   |                                       |   |  |  |
| L |           |    |    |    | 新增辭庫 |   |   |                                       |   |  |  |
| L | 序         | 辭庫 | 內容 |    |      |   | Ħ | 削除                                    | • |  |  |
| L | 1         | 敬請 | 核示 |    |      |   |   | 甸                                     |   |  |  |
| L | 2 請 鑒核    |    |    |    |      |   |   | Ŵ                                     |   |  |  |
|   | 4         |    |    |    |      |   |   | · · · · · · · · · · · · · · · · · · · |   |  |  |
|   | ╋新増       | 内容 |    |    |      |   |   | 儲                                     | ₽ |  |  |
|   |           |    |    |    |      | N |   | 商住民                                   | 用 |  |  |

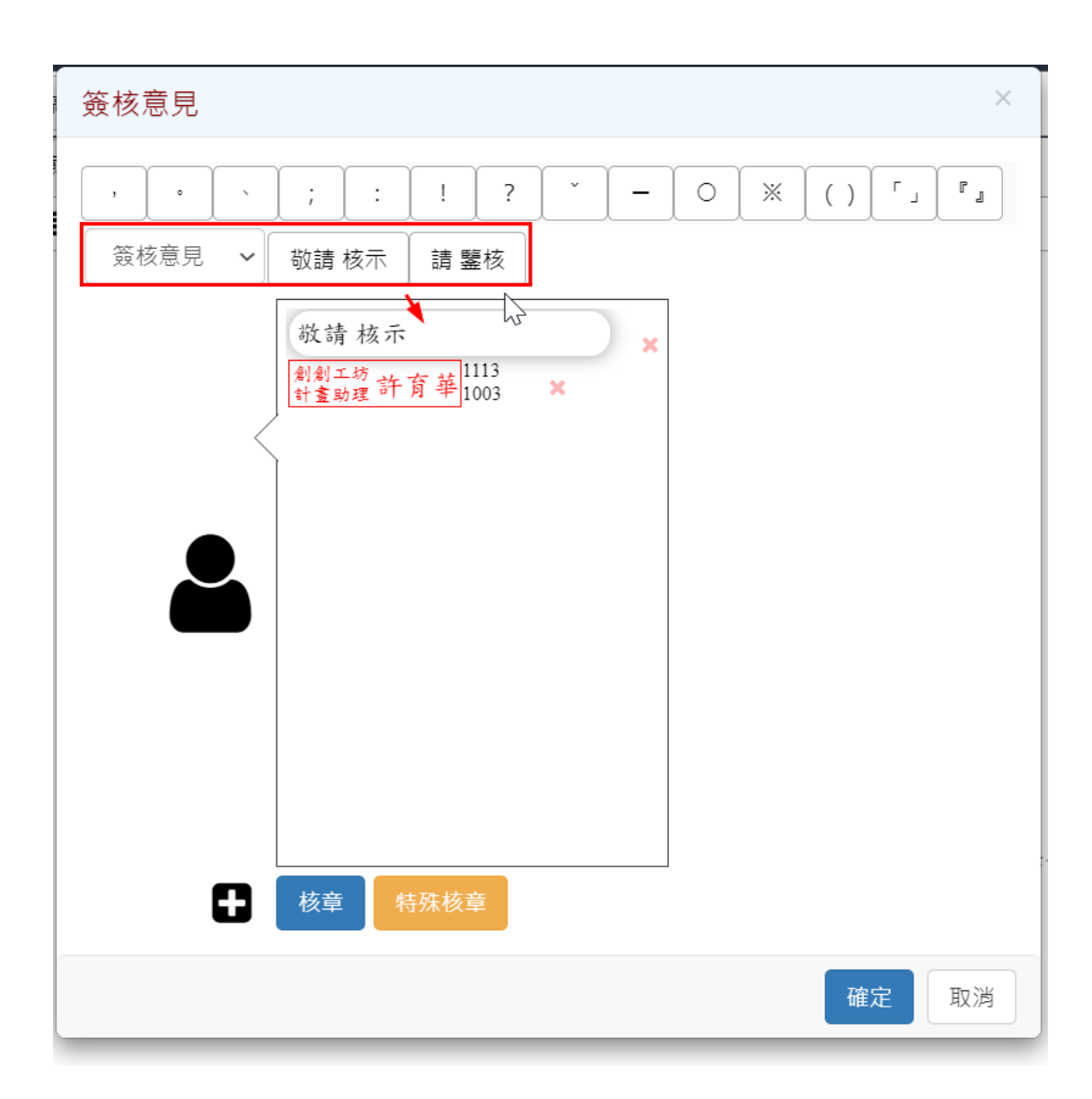

常用辭庫建立後,於簽核意見功能畫面即可使用。